## 学認サービスログイン手順

Wiley online Library

## 1. 該当サービスを選択

Wiley Online Libraryを選択する 「Login/Register」をクリック

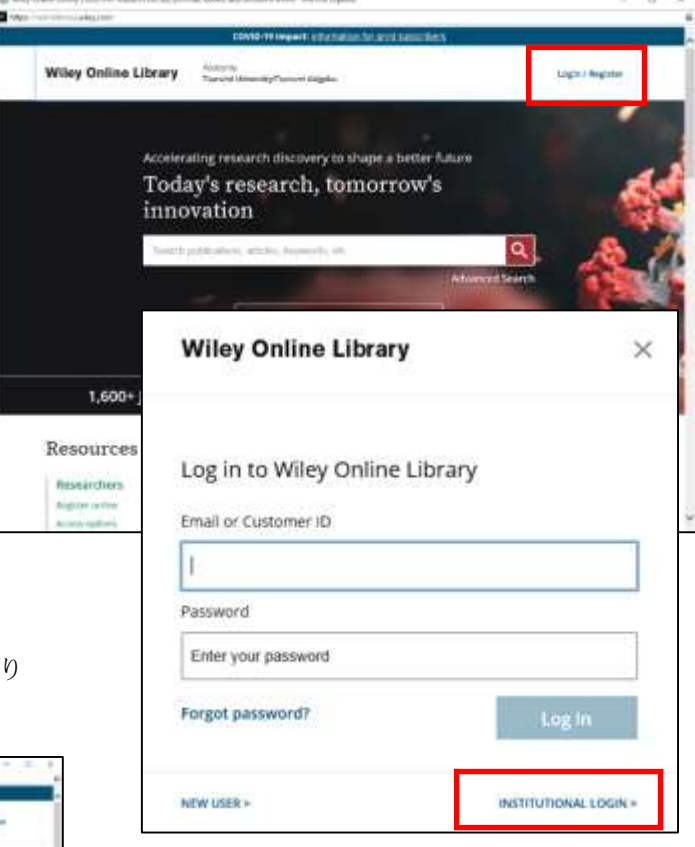

## 2. 「Institutional Login>」を選択

画面右下の文字をクリックする

「Search for your institution」欄より Tsurumi University を選択する

| Wiley Online Library | terrent and the fight state inspect | Q tage reason |
|----------------------|-------------------------------------|---------------|
| institutional Login  |                                     |               |
| _                    |                                     | _             |
|                      | Second and an example.              |               |
|                      | . Seve                              |               |
|                      | Taxane (1999 B)                     |               |
|                      | See gas ignes from any -            |               |
|                      | and the second second               |               |
|                      | 3% OpenAthens                       |               |
|                      |                                     |               |

| つ<br>研究大学<br>研究大学短期大学部<br>事成大学短期大学部<br>でありてもス<br>たちのサービス<br>たちのサービスのごの形式に<br>あり2017の方ちす。<br>本たびにに見てませまり。<br>本でのになった。 | 前見大学<br>前見大学短期大学部<br>かたいなないないため、<br>たたいないないないないないないないないないないないないないない。<br>たたいないないないないないないないないないないないないないないないないないない                                                                                                    |  |
|----------------------------------------------------------------------------------------------------|----------------------------------------------------------------------------------------------------|--|
| MNATA#06/12/2-FE3.0                                                                                                  | TRUGERAD CITEROLES                                                                                                    |  |
| 1-910                                                                                                    | Competences of<br>Competences and and a second second se                                                                                                    |  |
| 3005-0                                                                                                    | * CONTENT OF A CONTENT OF A CON |  |
|                                                                                                    | C ROMAN AN                                                                                                    |  |
| C. U.P. C. Manual State Carlo                                                                                        | · Dahr-cl. Dangerster, Johnskehtert, Maynesicher<br>127.                                                                                                    |  |
| CIT- 7 BULL- DUILE BUS                                                                                               | DODERSTROAM STREET OF A STREET OF A STREET |  |
| Marce -                                                                                                    | (strei) (mexa)                                                                                                    |  |

終了時はウィンドウを閉じる

利用へ

学認サービスとアクセスしようとしているサービスについて確認

学認サービスのユーザ ID とパスワード、 サービスに配送される情報の同意後、